## **Asset Keeper Pro - Report Writer**

## **Report Writer**

Custom reports can be created in Asset Keeper Pro by going to the Reports menu and taking the option for Report Writer. After selecting this option, the following screen will appear.

To create a new custom report, click the + button in the lower left corner.

| 🚝 ABC Computer Consultants, LLC - December 31, 2013 - Custom Reports |                                                     |         |  |  |  |
|----------------------------------------------------------------------|-----------------------------------------------------|---------|--|--|--|
| Custom Reports                                                       | Click the add (+) button to create a custom report. |         |  |  |  |
|                                                                      |                                                     |         |  |  |  |
|                                                                      |                                                     |         |  |  |  |
| Click the + button to create<br>a new report.                        |                                                     | How To? |  |  |  |

## **Report Writer**

On the next screen you can select how you want the report sorted.

Edit the report title, if desired, specify which assets you wish to include on the report, and select the method.

If you have a short memo or note that you would like to include on the report, you may enter it in the "Report Memo" field. This info will appear toward the top of the report under the report title.

Now step through the list of data fields and select the fields you want to include on the report.

After all options have been selected you can print the report to Excel, save as a .PDF, preview the report, or print a paper copy. You can also save this custom report for future use and of course you can always edit your custom report settings to add or remove fields, etc.

| ABC Computer Co    | nsultants, LLC - December 31, 2013 - Print    |                                                                                                    |                                         |       |          | X |
|--------------------|-----------------------------------------------|----------------------------------------------------------------------------------------------------|-----------------------------------------|-------|----------|---|
| Sort #1<br>Sort By | ✓ Asset A/C#<br>✓ Subtotal<br>Page Break      | Sort #1 Filter Options<br><ul> <li>All Assets</li> <li>Use Range</li> <li>Use Custom Filter</li> <li>Use Asset Filter</li> </ul> |                                         |       |          |   |
| Sort #2            | ✓ County v (A)<br>✓ Subtotal                  | Sort #2 Filter Options<br>All Assets Use Range Use Custom Filter                                                                 |                                         |       |          |   |
| Report Title       | Custom Report                                 |                                                                                                    | Descriptive Fields                      | Width | Select   |   |
| Include            | All assets                                    | ▼                                                                                                    | Date Acquired                           | 0.6   | <b>V</b> |   |
|                    |                                               |                                                                                                    | Status                                  | 0.4   | <b>v</b> |   |
| Method             | 1. FEDERAL (F - Federal)                      | -                                                                                                    | Depreciation Method / Convention / Life | 0.9   | 1        |   |
|                    |                                               |                                                                                                    | Depreciation Method                     | 0.5   |          |   |
| Report Memo        |                                               |                                                                                                    | Depreciation Convention                 | 0.4   |          |   |
|                    | Show Details                                  |                                                                                                    | Depreciation Life                       | 0.4   |          | - |
|                    | Do not include Disposals and Trades in totals | 5                                                                                                    |                                         |       |          |   |
|                    | Include Section 170 in demonstration          |                                                                                                    | Subtotal Fields                         | Width | Select   |   |
|                    | Include Section 179 In depreciation           |                                                                                                    | Cost                                    | 0.9   | <b>V</b> |   |
|                    | Print Landscape                               |                                                                                                    | Section 179                             | 0.9   | <b>V</b> | Ξ |
|                    | ·                                             |                                                                                                    | Beginning Accumulated Depreciation      | 0.9   | V        |   |
|                    |                                               |                                                                                                    | Depreciable Basis                       | 0.9   |          |   |
|                    |                                               |                                                                                                    | Prior Year Annual Depreciation          | 0.9   |          |   |
|                    | Total Width: 7.0                              |                                                                                                    | Next Year Annual Depreciation           | 0.9   |          |   |
|                    | Max Width Portrait: 8.0                       |                                                                                                    | AEV Depresistion                        | 0.0   |          |   |
|                    | Max Width Landscape: 10.5                     |                                                                                                    |                                         |       |          |   |
| Reset Settin       | ngs Excel 🗸                                   | PDF verview                                                                                                    | w Print Save                            |       | Cancel   |   |